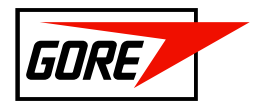

## EMEA GRANTS MANAGER SOLUTION – APPLICANT GUIDE

### Contents

| 1. | Access the portal                | . 2 |
|----|----------------------------------|-----|
| 2. | Create an account                | . 2 |
| 3. | Create a profile                 | 3   |
| 4. | Homepage & Dashboard             | . 4 |
| 5. | Create a grant request           | 5   |
| 6. | Professional Congress Organisers | . 6 |
| 7. | Contact the Gore Grants Office   | . 6 |

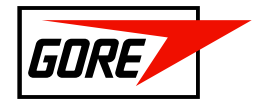

## 1. Access the portal

You can access the EMEA Grants Portal by:

- Using the link: <u>https://webportalapp.com/sp/login/gore\_emea</u>
- Connecting to the Gore website: https://www.goremedical.com/eu/grants

### 2. Create an account

The first time you connect to the EMEA Grants Portal, you will need to set-up an Account. To do so, you will be requested to provide an email address and password.

| Sign In/Sign Up Instructions                                                                                                    | Sign In              |          |
|----------------------------------------------------------------------------------------------------|----------------------|----------|
| For New Users:                                                                                                    | Email                |          |
| By clicking <b>Sign Up</b> , you will be prompted to enter<br>your email address and create a password. Once you                       | Password             |          |
| have chosen your password, your account will be<br>created and you will gain access to the portal.                                     |                      | ۲        |
| For Returning Users:                                                                                                    | Log In Forgot your p | assword? |
| Sign into the portal using the email address and the<br>password you created when you originally signed up                             | Need an Account?     |          |
| for the portal. If you have forgotten your password,<br>click "Forgot your password?" and follow the<br>prompts to reset your password | Sign Up              |          |

You will only need to register the first time you log in. Once you have registered the first time, you will be able to log in by providing your email and password.

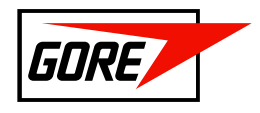

# 3. Create a profile

Once you have registered, you will be requested to create a "Profile"

| Homepage                                                                            |                                                                                                    | Welcome, O                                             | Q      |
|-------------------------------------------------------------------------------------|----------------------------------------------------------------------------------------------------|--------------------------------------------------------|--------|
| If you wish to ch                                                                   | lange language to IT, FR, SP, DE, please click the Globe Icon on the upper right hand side.                                                                                                    |                                                        |        |
| GORE adheres                                                                        | to the MedTech Europe Code of Ethical Business Practice https://www.medtecheurope.org/resource-lib                                                                                                    | rary/medtech-europe-code-of-ethical-business-practice/ |        |
| Instructions - Pl                                                                   | ease read before completing the request:                                                                                                    |                                                        |        |
| <ul> <li>Applicati</li> <li>Applicati</li> <li>All grant</li> <li>Please</li> </ul> | Ins must be submitted at least 60 days in advance (for France 150 days in advance)<br>ors ideally should cover the period of 1st April to 31st March.<br>applications have to be submitted and will be awarded in Euros.<br><b>do not disclose names of benefitting HCPs.</b> |                                                        |        |
| For further as                                                                      | sistance please contact the GORE Grants Office                                                                                                    |                                                        |        |
| E-mail                                                                              | mpd_emea_grants@wlgore.com                                                                                                    |                                                        |        |
| BeNeLux + 31 (                                                                      | 0)13 507 47 13 / France + 33 (0)1 56 95 64 84 / Germany & Austria + 49 (0)89 4612 2490 /                                                                                                    |                                                        |        |
| lberia + 34 934                                                                     | 806 941 / Italy + 39 (0)45 620 93 75 / Scandinavia + 46 31 706 78 30 /                                                                                                    |                                                        |        |
| UK & EEMEA +                                                                        | 44 (0)150 667 8021                                                                                                    |                                                        |        |
| [                                                                                   |                                                                                                    |                                                        | rie ee |
|                                                                                     | Create a Profile to Get SI                                                                                                    | arted                                                  |        |
|                                                                                     |                                                                                                    |                                                        |        |

To successfully complete your profile, please complete all fields. Mandatory fields are marked with an \* Asterisk.

Please make sure to select the correct type of organisation:

#### Please tick the box that best describes your organisation \*

- Medical Institutions (e.g. Hospital, Clinic, Pharmacy)
- O Third Party Agent applying on behalf of a Medical Institution
- Professional Congress Organiser (PCO)
- O \*Medical Societies / Associations
- \*Medical Education Providers (e.g. CME Registered Body, Foundation)
- \*Other

For the type of organisation marked with an asterisk, you will be prompted to upload documentation on the legal set-up.

Once you have completed all the mandatory fields, you will be able to save your profile.

You are now ready to submit grant requests on behalf of your organisation.

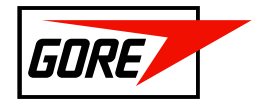

## 4. Homepage & Dashboard

- You will be able to edit/update your profile anytime.
- You can change the language on the portal into German, French, Italian or Spanish by clicking on the globe icon on the upper-right corner (next to your user profile email address).
- You will be able to view and track all your grant requests. The status of each request will be displayed as follows:
  - Action required (marked BLUE)
    - The request was started but not yet submitted.
    - The request has been returned to you for more information.
  - Under review (marked GREY)
    - There is no action required from you unless indicated differently by the Gore Grants Office via e-mail.
    - The request is under review and/or in progress by the Grants Office/Committee.
  - Closed (marked GREY)
    - No further steps are required.
    - The application was rejected. You have been previously notified by e-mail.

| Click Get Started for the first application. |                                                                     |                       |                       |  |  |
|----------------------------------------------|---------------------------------------------------------------------|-----------------------|-----------------------|--|--|
| For subsequent requests, click +Add Another  |                                                                     |                       |                       |  |  |
| Grey = application under review or closed    | Grey = application under review or closed                           |                       |                       |  |  |
| Blue = action required                       |                                                                     |                       |                       |  |  |
| Red = error: please contact us via email M   | Red = error: please contact us via email MPD_EMEA_Grants@wlgore.com |                       |                       |  |  |
| E                                            |                                                                     |                       |                       |  |  |
|                                              | - Grant C                                                           | - Grant B             | - Grant A             |  |  |
|                                              |                                                                     |                       |                       |  |  |
| + +                                          |                                                                     |                       |                       |  |  |
| Add Another                                  |                                                                     |                       |                       |  |  |
|                                              | Created on 07/24/2023                                               | Created on 07/24/2023 | Created on 07/24/2023 |  |  |
| I                                            | Action Required                                                     | Under Review          | Closed                |  |  |

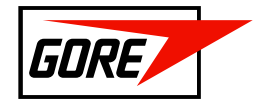

## 5. Create a grant request

- To submit a grant request on behalf of your organisation, click "+ Add Another"
- You will be prompted with 4 sections for completion:

| General Information                                                                                                    | Action Required | Open |
|----------------------------------------------------------------------------------------------------|-----------------|------|
| Please complete this section with the general information for your request.                                                               |                 |      |
| Congress Attendance                                                                                                    | Optional        | Open |
| Please complete this section if you are requesting funding to support HCP participation to a congress – Not applicable for PCOs.          |                 |      |
| If you wish to apply for grant funding for more congresses, please click "+ New Item".                                                    |                 |      |
| Departmental Event / Course                                                                                                    | Optional        | Open |
| Please complete this section if you are requesting funding to support the organisation of an event or course<br>- Not applicable for PCOs |                 |      |
| If you wish to apply for grant funding for more events/courses, please click "+ New Item".                                                |                 |      |
| Declaration                                                                                                    | Action Required | Open |
| Diases complete this section in Equ of a signature                                                                                        |                 |      |

- Section 1 and 4 are mandatory sections. You will not be able to submit before completion of these two sections.
- Section 2 and 3 are only required if you selected this option on the "General information form (1)".
- Once you have completed all applicable sections, the "Submit" button on the upper side will turn green.
  - You can save a draft and submit at a later stage.
  - If the "Submit" button does not turn green, check the forms for any missing information / attachments.
  - Once you have submitted your request, the system will notify the Gore Grant Office and the review process will start. You will receive status updates and/or e-mail notifications with additional updates or actions needed.

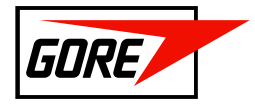

## 6. Professional Congress Organisers

If you are applying as a Professional Congress Organiser, we will request different information from you. This is clearly outlined on the submission portal. You will not be required to complete sections 2 and 3 mentioned under Chapter "5. Create a grant request".

## 7. Contact the Gore Grants Office

In case you have questions or doubts on how to use the portal, you can contact the EMEA Gore Grants Office for assistance:

| E-mail            | mpd_emea_grants@wlgore.com |
|-------------------|----------------------------|
| BeNeLux           | + 31 (0)13 507 47 13       |
| France            | + 33 (0)1 56 95 64 84      |
| Germany / Austria | + 49 (0)89 4612 2490       |
| Iberia            | + 34 934 806 941           |
| Italy             | + 39 (0)45 620 93 75       |
| Scandinavia       | + 46 31 706 78 30          |
| UK / EEMEA        | + 44 (0)150 667 8021       |